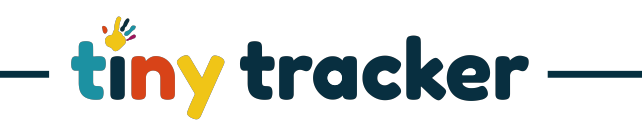

| How to Navigate Forms                                                                            |                                                                                                    |                                                                                                    |  |  |
|--------------------------------------------------------------------------------------------------|----------------------------------------------------------------------------------------------------|----------------------------------------------------------------------------------------------------|--|--|
| Notes: Users can easily access the Forms you have designed in Form Settings to collate and share |                                                                                                    |                                                                                                    |  |  |
| information. To design a new form, see: Form Settings                                            |                                                                                                    |                                                                                                    |  |  |
| 1.                                                                                               | Select Deshboard Deshboard                                                                                                    | Complete a form         Form Settings           Complete a form         Form Settings           Asia, Casia         The Casia           Settings         Settings           Asia, Casia         The Casia           Settings         Settings           Asia, Casia         The May 2020           Of May 2020         The May 2020           Of May 2020         The May 2020           Of May 2020         The May 2020           Of May 2020         The May 2020           Of May 2020         The May 2020           Of May 2020         The May 2020           Of May 2020         The May 2020                                                                                                    |  |  |
|                                                                                                  | who have Forms.<br>Select the child to open and view<br>their Form(s).                                                                                                    | Coltre, Bagin, Image Service Service S |  |  |
| 2.                                                                                               | Editing and Deleting Forms                                                                                                    | =tiny tracker Observations Forms Reports Settings                                                                                                    |  |  |
|                                                                                                  | The name of the child is highlighted<br>in the list with the Form details on<br>the right.<br>To edit a Form select <b>Serve Form</b><br>To delete a Form select <b>Detect Form</b> | Open New Verse       Form Details         Search       Form Details         Search       Form Details         Wei Loves I GW Additional Notes 15 May-2020       Form Details         Nancy Addems I GW Tolkeing Form 115 May-2020       Form Details         Nancy Addems I GW Tolkeing Form 115 May-2020       Form Details         Nancy Addems I GW Tolkeing Form 115 May-2020       Form Details         Nancy Addems I GW Tolkeing Form 115 May-2020       Form Details         Nancy Addems I GW Tolkeing Form 115 May-2020       Form Details         Nancy Addems I GW Tolkeing Form 115 May-2020       Form Details         Search       Sear Form         Search       Sear Form         Search       Sear Form         Search       Sear Form         Search       Search         Search       Search         Search       Search         Search       Search         Search       Search         Search       Search         Search       Search         Search       Search         Search       Search         Search       Search         Search       Search         Search       Search         Search       Search                                                                                                    |  |  |
| 3.                                                                                               | To Complete a New Form                                                                                                    | =tiny tracker Observations Forms Reports Settings                                                                                                    |  |  |
|                                                                                                  | Select Complete a Form                                                                                                    | Complete a Form Form Stitlings Complete a Form Recent Forms Atanta, Sofa on Ata, Canda on Text Employee Ata, Canda on                                                                                                    |  |  |
|                                                                                                  | Note: To create a New Form select Form Settings                                                                                                    | 16 May-2020<br>GW Tolleting Form         16 May-2020<br>GW Tolleting Form         19 May-2020<br>Employee Test L8.2         16 May-2020<br>GW Tolleting Form           Jane Abortian<br>16 May-2020<br>GW Tolleting Form         Adam Adams<br>May-2020<br>GW Tolleting Form         Adam Atams<br>May-2020<br>GW Tolleting Form         Adam Atams<br>May-2020<br>GW Tolleting Form         Adam Atams<br>May-2020<br>GW Tolleting Form           Image: State State St                                                                                                 |  |  |
|                                                                                                  | See: Form Settings                                                                                                    | 15 May-2020<br>GW Additional Notes 15 May-3020<br>Additional States                                                                                                    |  |  |
| 4.                                                                                               | Open a New Form for a Child                                                                                                    | =tiny tracker Observations Forms Reports Settings                                                                                                    |  |  |
|                                                                                                  | Select Open New Form +                                                                                                    | Quan hew Form         Search         Athiny Jacob (GW Additional Notes 115 May-2020         Ashiny Jacob (GW Thinking Form 15 May-2020         Candis Aklai (GW Thinking Form 15 May-2020         Candis Aklai (GW Thinking Form 15 May-2020         Candis Aklai (GW Thinking Form 15 May-2020         Candis Aklai (GW Thinking Form 15 May-2020         Childe Barks (I W Additional Notes 115 May-2020         Childe Barks (I W Additional Notes 115 May-2020         Childe Barks (I W Miniter) Form 15 May-2020         Childe Barks (I W Miniter) Form 15 May-2020         Childe Barks (I W Miniter) To May-2020         Dennik Frank (I W Shington Form 11 May-2020         Dennik Frank (I W Miniter) Form 12 May-2020         Elles Katinskil (I W Thington Form 11 May-2020         Elles Katinskil (I W Thington Form 12 May-2020         Elles Katinskil (I W Thington Form 12 May-2020         Elles Katinskil (I W Thington Form 12 May-2020         Elles Katinskil (I W Thington Form 12 May-2020         Elles Katinskil (I W Thington Form 12 May-2020         Elles Katinskil (I W Thington Form 12 May-2020         Elles Katinskil (I W Thington Form 12 May-2020                                                                                                    |  |  |

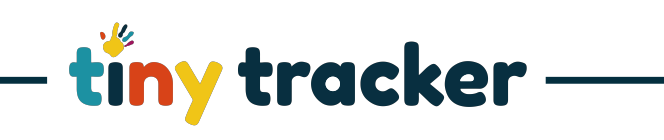

| 5. | Select a Form to Complete                                                                                                    |                                                                                                    |
|----|----------------------------------------------------------------------------------------------------|----------------------------------------------------------------------------------------------------|
|    | •                                                                                                    |                                                                                                    |
|    | Select Select a form typ Select Note: The dropdown menu shows all Forms created by your school in Settings.                                                                                                    | Open New York     Characterization       Permodulation     Form Details                                                                                                    |
| 6. | Completing the Form                                                                                                    |                                                                                                    |
|    | Select Selecter to choose children from the Pupil Picker.<br>Make selections in all fields on the Form.<br>Select Swe Form                                                                                                    | Open New Fun       Form Details         Serch.       W Toking Fun       W Toking Fun         Abhry Joco I GW Additional Netes 15 May 2020       W Toking Fun       W Toking Fun         Abhry Joco I GW Additional Netes 15 May 2020       Napped Carlson Proto Consent 16 May 2020       Napped Carlson Proto Consent 16 May 2020         Cardia Abia I GW Photo Consent 16 May 2020       Napped Carlson Proto Consent 16 May 2020       Napped Carlson Proto Consent 16 May 2020         Cardia Abia I GW Photo Consent 16 May 2020       Nate       Nate         Choice Barks I GW Explored Toking 15 May 2020       Nate         Choice Barks I LB Meal and Naps time 11 May 2020       Sate Form         Choice Barks I LB Meal and Naps time 11 May 2020       Sate Form         Choice Barks I LB Meal and Naps time 11 May 2020       Sate Form         Choice Barks I LB Meal and Naps time 11 May 2020       Sate Form         Choice Barks I LB Meal and Naps time 11 May 2020       Sate Form         Choice Barks I LB Meal and Naps time 11 May 2020       Sate Form         Elsa Kalinski I GW Toking Town 12 May 2020       Sate Form         Elsa Kalinski I GW Joketing Form 11 May 2020       Sate Form         Elsa Kalinski I GW Joketing Form 12 May 2020       Sate Form         Elsa Kalinski I GW Joketing Form 11 May 2020       Sate Form         Elsa Kalinski I GW Joketing Form 12 May 2020                                                                                                    |
| 7. | Printing a Form<br>Select Print Form from<br>the Navigation Bar.<br>Select the form(s) to be printed<br>from the drop-down menu.<br>Or<br>Check Pupils or Users to navigate<br>to the list of forms for a pupil or<br>user.<br>Select Print Selected Form & to<br>download the Form into a pdf | Vertice Vertice |